## Инструкция по самостоятельной настройке сети и интернет в сети Интек-М.

**Microsoft Windows 10.** 

Тип доступа NAT

## Настройка локальной сети.

На рабочем столе запустите меню "Пуск" и выберите "Параметры":

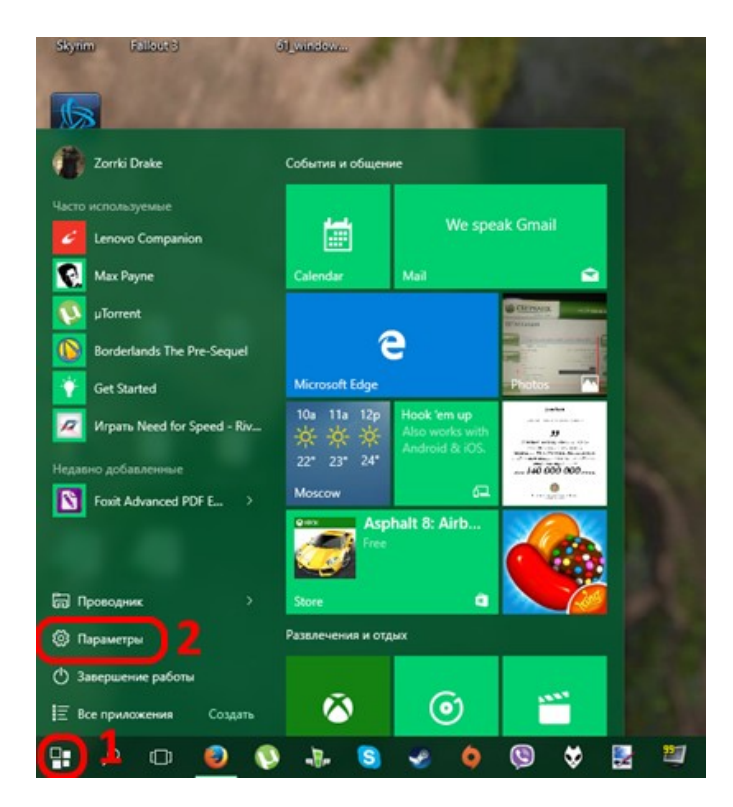

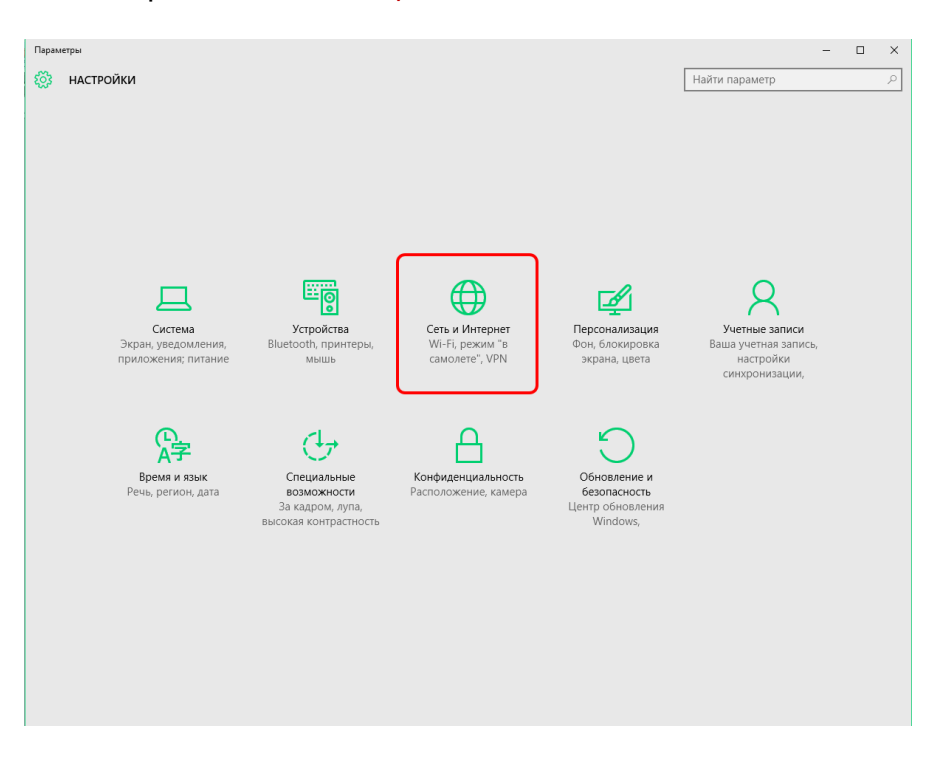

В открывшемся окне выберите «Сеть и Интернет":

Затем выбирайте слева в меню раздел «Ethernet» и в основном разделе нажмите «Настройка параметров адаптера»:

| 🔶 Параметры          |                                                                                                    |                | - | ×     |
|----------------------|----------------------------------------------------------------------------------------------------|----------------|---|-------|
| 🐯 СЕТЬ И ИНТЕРНЕТ    |                                                                                                    | Найти параметр |   | <br>٩ |
| Wi-Fi                | Ethernet                                                                                                   |                |   |       |
| Режим «в самолете»   |                                                                                                    |                |   |       |
| Использование данных |                                                                                                    |                |   |       |
| VPN                  | Сопутсвующие параметры                                                                                     |                |   |       |
| Набор номера         | Настройка параметров адаптера                                                                              |                |   |       |
| Ethernet 1           | Изменение расширенных параметров общего доступа                                                            |                |   |       |
| Прокси               | Центр управления сетями и общим доступом<br>Домашняя группа<br>Свойства обозревателя<br>Брандмауэр Windows |                |   |       |
|                      |                                                                                                    |                |   |       |

Должно открыться окно «Сетевые подключения»:

На "Подключении по локальной сети" нажимайте правой кнопкой мыши и выберите в появившемся меню "Свойства".

| 1                                                                            | Сстевые подключения -                                                                                                 | - ×    |
|------------------------------------------------------------------------------|----------------------------------------------------------------------------------------------------|--------|
| 🔄 🏐 🕤 🕈 🚆 н Панель управлени                                                 | а 🔸 Сеть и Интернет 🔸 Сетезые подключения 👘 🗸 💧 🗌 Поиск: Сетезые подключе                                             | ения Ю |
| Упорядочить * Отключение сетевог                                             | о устройства Диагностика подключения » 🚉 🔻 🛙                                                                          | 1 9    |
| Ethernet<br>Heonosikaikain certis<br>Marvell Yukon 80E0042 PCI-E Fast        | іптек<br>Отключено<br><u>Мини-порт глобаль</u> ной сети (К Беспроводная сеть<br>РЦОН<br>Вroadcom 802.11g Network Adap |        |
| Сетевое падключение Bluetoath<br>Опключено<br>Устройства Bluetooth (личной с | У Отключить<br>Состояние<br>Диагностика<br>У Настройка моста<br>Саздать прлык                                         |        |
|                                                                              | Перемленикать                                                                                                    |        |
|                                                                              |                                                                                                    |        |
| влементок: 4 – Выбран I элемент                                              |                                                                                                    | 11     |

Затем в списке найдите и выделите не снимая галки строку "Протокол интернета версии 4" и затем снова кнопку "Свойства":

| 2                                            | E                                                                                                    | thernet: case                                                                                              | йства                                                                                                |                                                                                                    | ×      |
|----------------------------------------------|----------------------------------------------------------------------------------------------------|----------------------------------------------------------------------------------------------------|----------------------------------------------------------------------------------------------------|----------------------------------------------------------------------------------------------------|--------|
| Cons A                                       | perger                                                                                                    |                                                                                                    |                                                                                                    |                                                                                                    |        |
| Подключ                                      |                                                                                                    |                                                                                                    |                                                                                                    |                                                                                                    |        |
| 🔮 Ma                                         | rvell Yukon S                                                                                                    | 38E8042 PCI-E                                                                                              | ast Ethom                                                                                            | et Controller                                                                                                    |        |
|                                              |                                                                                                    |                                                                                                    | -                                                                                                    | Настроите                                                                                                    |        |
| O weren                                      | -                                                                                                    | енты истользу                                                                                              | OTCH STRM                                                                                            | подключени                                                                                                    | NHM.   |
| M                                            | Contraster (Contraster of Contraster of Cont | DIDKOUS LLDP (                                                                                             | Manappers                                                                                            | фr)                                                                                                    |        |
|                                              | Прийнер про<br>Опастик об<br>Опастик об<br>Протокол Ин<br>Протокол Ин                                                                                                    | нокона LLDP (<br>наружения топ<br>наружения топ<br>пернета верси<br>пернета верси                          | Майкросон<br>опогим кал<br>опогим кал<br>и 5 (ТСР/Т<br>и 4 (ТСР/Т                                    | en)<br>Hanakaro pa<br>Hanakaro pa<br>PV6)<br>PV6)<br>PV6)                                                           | × ×    |
|                                              | Прейчер про<br>Опротичк об<br>Протокол Ин<br>Протокол Ин<br>Протокол Ин                                                                                                    | нокона LLDP (<br>коружение тап<br>наружение тап<br>пернета верск<br>тернета верск<br>Удальте               | Майкросон<br>опогим как<br>и 6 (ТСР/Т<br>и 4 (ПСР/Т<br>2 (                                           | en)<br>estavento (ta<br>estavento (ta<br>PVE)<br>PVE)<br>Cecelotaa                                                  | ,<br>, |
| Verse<br>Verse<br>Noros<br>Recroit<br>assert | Прейчер при<br>Опротичик об<br>Протокол Ин<br>Гротокол Ин<br>Гротокол Ин<br>Контъ<br>Контъ<br>Контъ<br>Кон ТСР/IР -<br>обасталичена<br>одействующ                                                                                                    | нокола LLDP (<br>наружения тол<br>наружения тол<br>пернета версу<br>Уджите<br>Стандартный<br>коций сехани, | Майкросон<br>опотиче кол<br>опотиче кал<br>и 6 (ПСРИ<br>и 4 (ПСРИ<br>2 С<br>протокол г<br>саду расон | ет)<br>чатъчко да<br>чатъчко да<br>чатъчко да<br>РУБ<br>РУБ<br>РУБ<br>РУБ<br>РУБ<br>РУБ<br>РУБ<br>РУБ<br>РУБ<br>РУБ | ,<br>N |

В новом окне установите точку в положение "Использовать следующий IP адрес" и введите данные из Памятки пользователя. По завершении ввода поставьте галку "Подтвердить параметры при выходе" и нажмите "Ok".

| даерживает эту возпожность, о<br>раметры IP у сетевого администр<br>Получить IP-адрос артонатичи | paripa.             |
|--------------------------------------------------------------------------------------------------|---------------------|
| <ul> <li>Использовать следующий IP-а</li> </ul>                                                  | Apec:               |
| IP-agpec:                                                                                        | 172.27.x.x          |
| Марка подсети:                                                                                   | 255 . 255 . 255 . 0 |
| Основной шлюз:                                                                                   | 172 . 27 . X . X    |
| Полунть адрес DNS-сереера (                                                                      | автонатически       |
| Окнользовать следующие адр                                                                       | eca DAS-ceporpos:   |
| Предпочитаеный DNS сервер:                                                                       | 172 . 27 . 0 . 4    |
| Альтернатирный DNS-сервер:                                                                       | 172 . 27 . 0 . 5    |

И далее кнопку "Закрыть".

| Сть Дрегуп                                                                                                    |                                                                                                    |                                                                              |    |
|----------------------------------------------------------------------------------------------------|----------------------------------------------------------------------------------------------------|------------------------------------------------------------------------------|----|
| Подключение через                                                                                                    | 5                                                                                                    |                                                                              |    |
| Marvell Yukon                                                                                                    | 88E8042 PCI-E Fast Ethe                                                                                                    | ernet Controller                                                             |    |
|                                                                                                    |                                                                                                    | Настроить                                                                    |    |
| Отмоченные компо                                                                                                    | ненты используются эт                                                                                                    | им подключени                                                                | юм |
| 🖂 🔫 Праувер и                                                                                                    | porokona LLDP (Małkpo                                                                                                    | CU#1)                                                                        |    |
| <ul> <li>✓ Драйвер п</li> <li>✓ Ответчик о</li> <li>✓ Ответчик о</li> <li>✓ Протокол I</li> <li>✓ Протокол I</li> <li>✓ Кротокол I</li> </ul>                       | ротокопа LLDP (Майкро<br>обнаружения топологии и<br>обнаружения топологии и<br>Интернета версии 6 (TCI<br>Интернета версии 4 (TC)            | софт)<br>канального уро<br>канального уро<br>Р/IPvG)<br>Р/IPv4)<br>Э         |    |
| <ul> <li>✓ Драйвер п</li> <li>✓ Ответчик о</li> <li>✓ Ответчик о</li> <li>✓ Протокол I</li> <li>✓ Протокол I</li> <li>✓ Протокол I</li> <li>✓ Установить</li> </ul> | ротокопа LLDP (Майкро<br>обнаружения топологии и<br>обнаружения топологии и<br>Интернета версии 6 (ТС)<br>Интернета версии 4 (ТС)<br>Удалить | соцет)<br>канального уро<br>канального уро<br>Р/IPvG)<br>Р/IPv4)<br>Свойства | e  |

| 💽 🗈 Диагностика сетей Windows | ×      |
|-------------------------------|--------|
| Обнаружение проблем           |        |
|                               |        |
|                               |        |
|                               |        |
|                               | Z      |
|                               | Отмена |

Если настройки применены – должно появиться окно Обнаружение проблем. Смело нажимайте кнопку Отмена и проверяйте состояние подключения.

| 🖗 Сетерые подключения                                                                                                    | - D ×                                          |
|----------------------------------------------------------------------------------------------------|------------------------------------------------|
| 🕞 🍥 – 🕆 🛣 > Панкль управления > Сеть и Интернет > Сетявые подключения 🔹 🗸 🖒                                                                                                    | Помос: Сетелые подключению "Ф                  |
| Упорядочить • Отключение сетерото устройства Дна ностика подопочения »                                                                                                    | <b>≥</b> - <b>1 0</b>                          |
| Intent       Intel:       Onconverse       Intel:       Onconverse       Intel:       Intel:       < | раводная сеть<br>keem 802. Ilig Nicoverk Adlep |
| Плементик 4 — Побран 1 члемент                                                                                                    | 10 al                                          |

Локальная сеть и интернет настроены! Интернет теперь будет у Вас работать, как только Вы включите и загрузите свой компьютер.